# **Fieldbus Overview**

#### Table of contents

Section 1 - Introduction Section 2 - Setting up fieldbus in ModWeigh Section 3 - Using CompactCom modules Section 4 - Using MODBUS gateways or masters Section 5 - EthernetIP information Section 6 - Profinet information Section 7 - Profibus DP-V1 information Section 8 - Siemens TIA (profinet)

#### Section 1 - Introduction

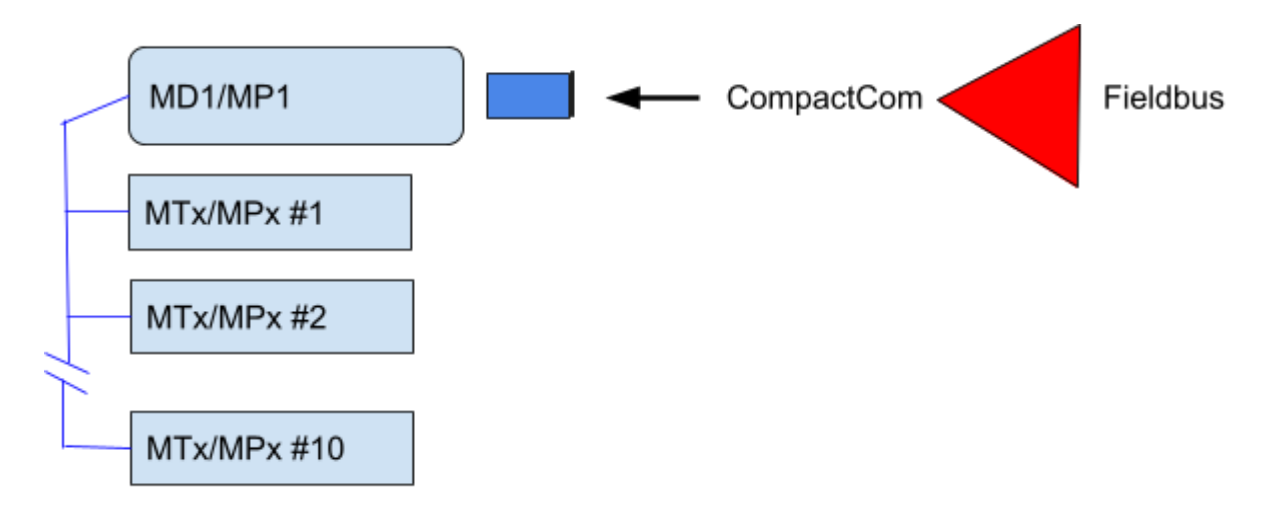

#### Connecting to Fieldbus via HMS Anybus CompactCom

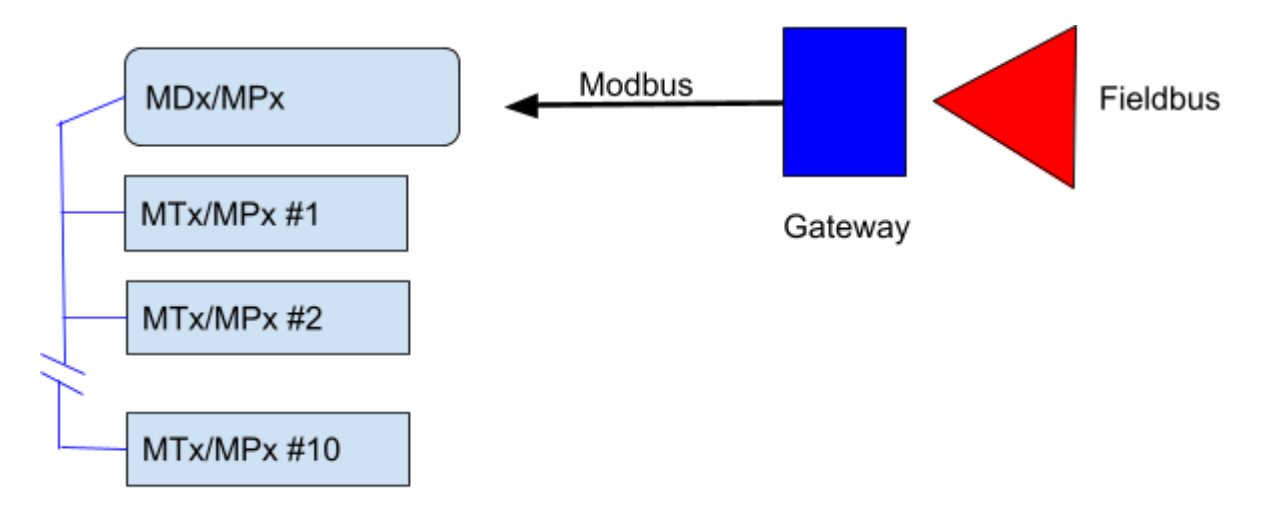

Connecting to Fieldbus via HMS Anybus Modbus Gateway

The fieldbus connection is able to access data from up to 10 loadcell transmitters or processors. The data is collected in the display by the fieldbus **data concentrator**.

## Section 2 - Setting up fieldbus in ModWeigh

ModWeigh is highly configurable and you can select only the data variables you want on the fieldbus. The default setup has a list of the commonly used inputs, outputs and settings that would be used via the comms and varies based on product type (batch weigher, weigh feeder etc).

To customise these lists use the menu **Q2502 Fieldbus** for each loadcell Transmitter (MTx) and Processor (MPx) on the system.

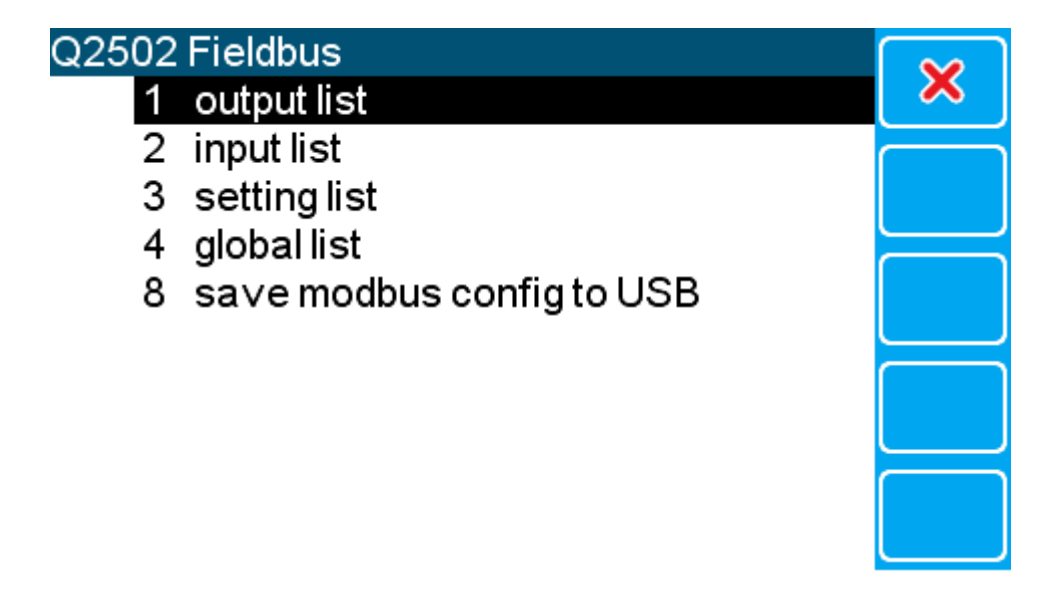

Each list can be edited to set up which data variables are:-

- Output using the cyclic data to the fieldbus (output list).
- Input using the cyclic data from the fieldbus (input list).

• Accessed from the fieldbus using acyclic calls (setting list).

The global list is an advanced feature outside the scope of this discussion.

These lists are limited to:-

- 32 output variables.
- 16 input variables.
- 16 setting variables.

Looking at the output list for example.

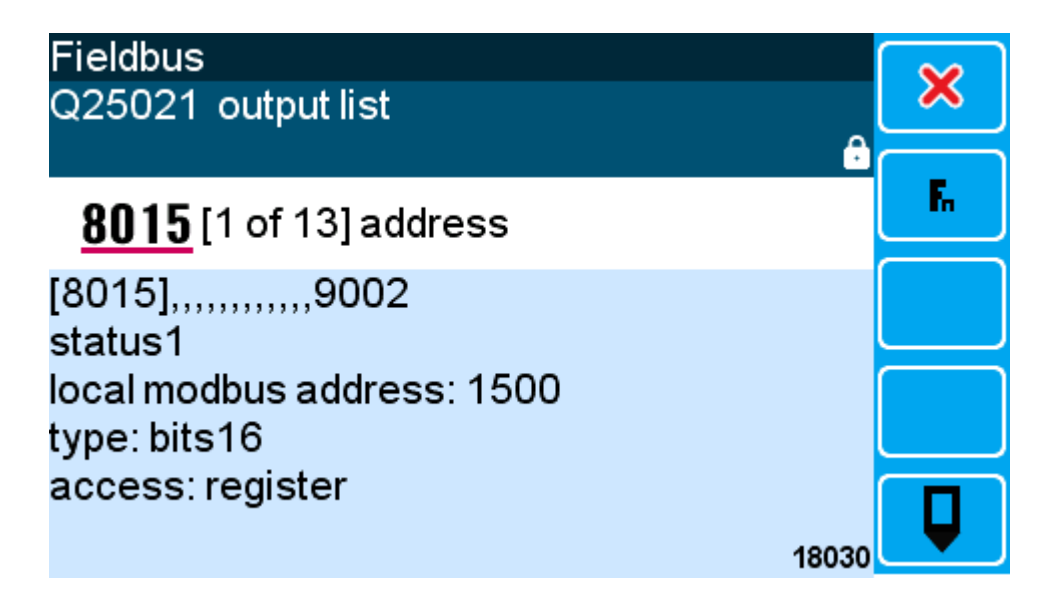

The list shows the modweigh register address of each data variable in this list. Data variables can be inserted and deleted with the soft keys. The left and right arrow keys move from variable to variable.

To start fieldbus open the menu **Q925020 fieldbus config** on the display/processor that contains the CompactCom or will be collecting the data using the **data concentrator**. Only one display on a system can be running the fieldbus.

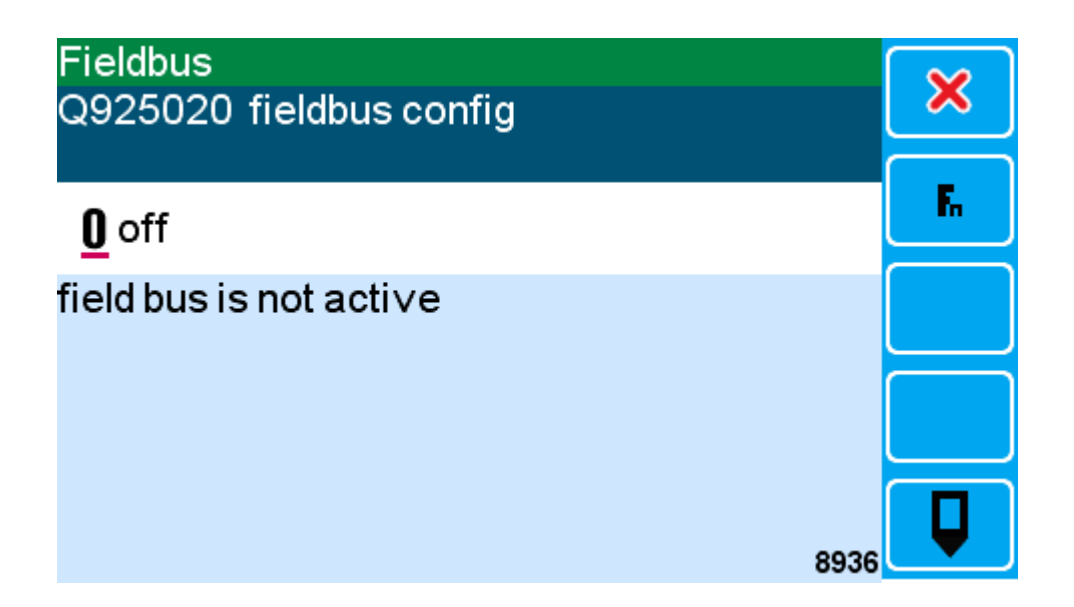

Initially the fieldbus will be off. Editing this setting gives the following options:-

- 1. **auto** if units are added later this will automatically update the fieldbus tables to include them, which will stop communication with a PLC (not recommended).
- 2. **locked** the fieldbus tables will not change when loadcell transmitters/processors are added or removed. This is the recommended option as PLC communication will not be affected.
- 3. **rebuild** updates the fieldbus tables if units have been added or removed and then returns to locked. The PLC will need to be updated to reflect the changes.
- 4. clear data clears the fieldbus tables and turns off.

Enter **2** to start the fieldbus. When the fieldbus is first started it will build the tables from all the loadcell units. This will take a minute or two after which you will see the following information including the total number of bytes in the outputs and inputs.

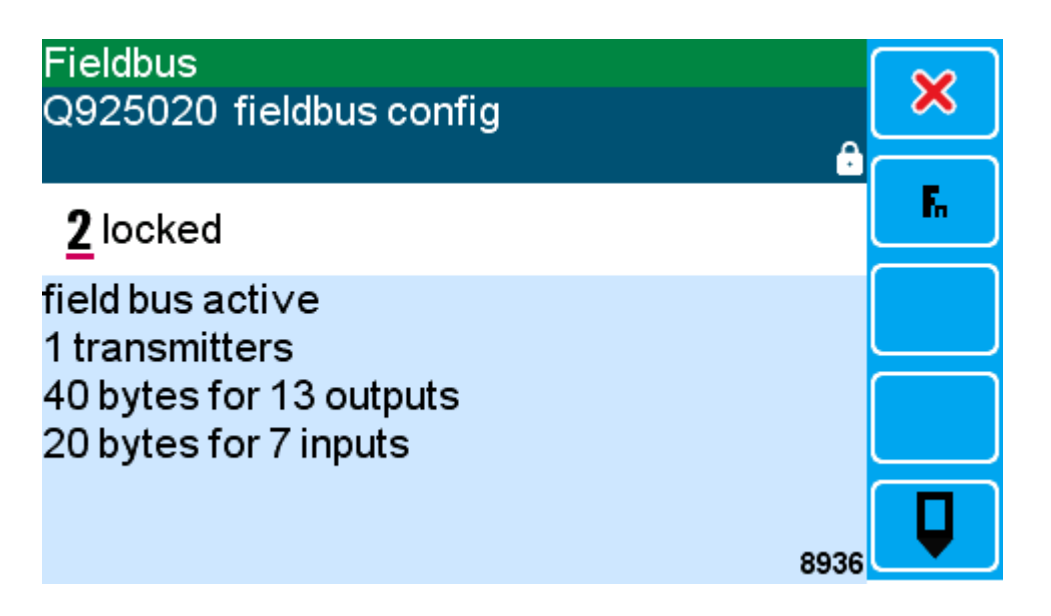

**Please note:** The current MD1/MP1 products are limited to a total of 256 output bytes and 256 input bytes in the cyclic data. Edit the lists to remove unneeded data variables if you are approaching this limit.

Once the fieldbus is running you can save the configuration files to a USB drive by using **Q925029 save config to USB**. This is done on the display/processor that is running the fieldbus.

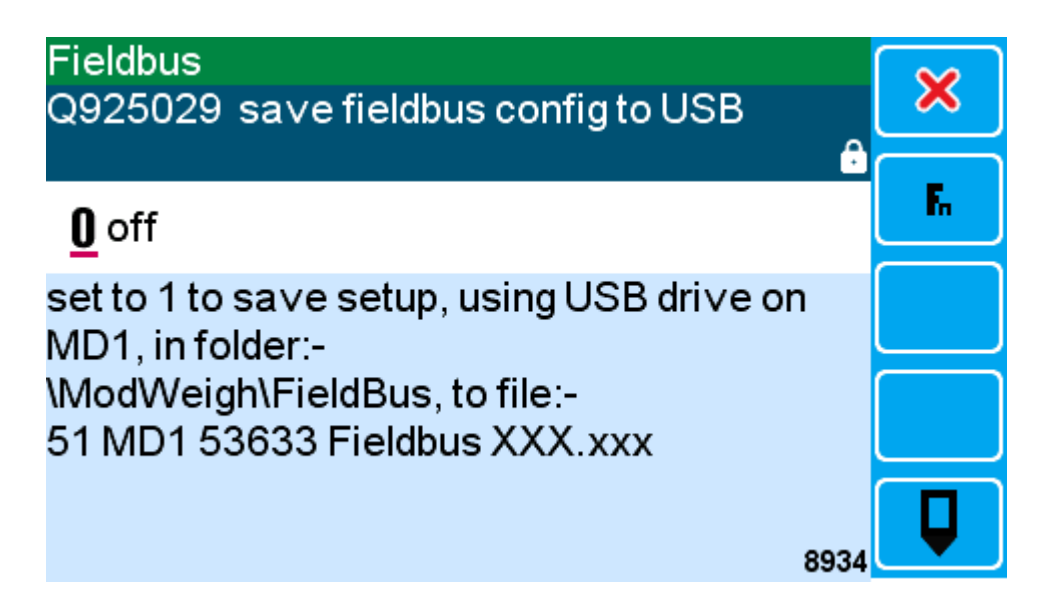

The USB drive will now have all the configuration files for the different fieldbuses we support and a .CSV spreadsheet file with the data table.

| 📙 🛛 🛃 🚽 🛛 FieldBus                                                                               |                |                                      |   |                     | -                  |      | ×     |
|--------------------------------------------------------------------------------------------------|----------------|--------------------------------------|---|---------------------|--------------------|------|-------|
| File Home Share Vie                                                                              | w              |                                      |   |                     |                    |      | ~ ?   |
| $\leftarrow$ $\rightarrow$ $\checkmark$ $\uparrow$ $\square$ $\Rightarrow$ This PC $\Rightarrow$ | USB Drive (P:) | > ModWeigh > FieldBus ~              | õ | , ○ Search FieldBus |                    |      |       |
| 4 Quick accord                                                                                   | ^              | Name                                 |   | Date modified       | Туре               | Size |       |
| ModWeigh                                                                                         |                | 51 MD1 53633 Fieldbus CANopen.eds    |   | 17/04/2071 8:41 pm  | EDS File           |      | 11 KB |
| Modweigh                                                                                         | *              | 51 MD1 53633 Fieldbus EthernetlP.eds |   | 17/04/2071 8:41 pm  | EDS File           |      | 97 KB |
| Current                                                                                          | *              | 📄 51 MD1 53633 Fieldbus Profibus.gsd |   | 17/04/2071 8:41 pm  | GSD File           |      | 18 KB |
| XML-Documents                                                                                    | *              | 📄 51 MD1 53633 Fieldbus Profinet.xml |   | 17/04/2071 8:41 pm  | XML Document       |      | 51 KB |
|                                                                                                  | *              | 🝓 51 MD1 53633 Fieldbus.csv          |   | 17/04/2071 8:41 pm  | Microsoft Office E |      | 4 KB  |
| EMC                                                                                              | *              |                                      |   |                     |                    |      |       |
| Notes                                                                                            | *              |                                      |   |                     |                    |      |       |
| Scripts                                                                                          | *              |                                      |   |                     |                    |      |       |
| 📥 OneDrive - Personal                                                                            |                |                                      |   |                     |                    |      |       |
| 💻 This PC                                                                                        |                |                                      |   |                     |                    |      |       |
| 🧊 3D Objects                                                                                     |                |                                      |   |                     |                    |      |       |
| E Desktop                                                                                        |                |                                      |   |                     |                    |      |       |
| Documents                                                                                        |                |                                      |   |                     |                    |      |       |
| 🖶 Downloads                                                                                      |                |                                      |   |                     |                    |      |       |
| 5 items                                                                                          | *              |                                      |   |                     |                    |      |       |

The .CSV spreadsheet has the following fields:-

| Data Address           | The address for acyclic fieldbus access                                                              |
|------------------------|----------------------------------------------------------------------------------------------------|
| Data Name              | The data variable register name                                                                      |
| Scope                  | Output, Input or Setting                                                                             |
| Size                   | Number of bytes                                                                                      |
| Туре                   | Type of information: real32, signed32, bits16 or bool                                                |
| Modbus Access          | Modbus function code access: coil or register                                                        |
| Display ID             | Modbus slave address of the display running fieldbus                                                 |
| Display Modbus Address | Register address of the data variable in the data concentrator                                       |
| Controller ID          | Loadcell controller slave address that owns this data variable                                       |
| ModWeigh Address       | Register address of the data variable in the loadcell controller                                     |
| Min                    | Minimum value                                                                                        |
| Мах                    | Maximum value                                                                                        |
| Default                | Default value                                                                                        |
| Decimal Places         | Number of decimal places to show.                                                                    |
| Units                  | Numerical units of the data variable (Kg, m/s etc)                                                   |
| Bit Names              | Comma separated list of bit names for bit16 data variables, may contain empty names for unused bits. |

Sample fieldbus configurations can be downloaded using the following links.

ModWeigh 61 fieldbus configuration

ModWeigh 64 fieldbus configuration

ModWeigh 65 fieldbus configuration

ModWeigh 93 fieldbus configuration

ModWeigh 94 fieldbus configuration

ModWeigh 95 fieldbus configuration

ModWeigh 96 fieldbus configuration

Note: these configurations only apply to a system with a single controller and the default settings.

## Section 3 - Using CompactCom modules

A CompactCom module can be fitted to either an MD1 or an MP1 on the system. Only one CompactCom is used and collects I/O from all units via the COM2 RS485 port, running MWBUS (default).

To set up the CompactCom there is **Q92501 CompactCom** in the display menu.

| Q9250 | 1 CompactCom            |   |
|-------|-------------------------|---|
| 1     | DHCP enable ≠           | × |
| 2     | IP address              |   |
| 3     | subnet mask             |   |
| 4     | node address            |   |
| 5     | data rate               |   |
| 0     | sa∨e&restart CompactCom |   |
|       | -                       |   |
|       |                         |   |
|       |                         |   |
|       |                         |   |

Only settings that are used by the specific CompactCom module in use will have an effect. Once the CompactCom settings have been edited to the desired values then they are saved and the CompactCom is restarted using **Q925010 save & restart CompactCom**. This setting also shows information about the CompactCom that is fitted including its type and serial number.

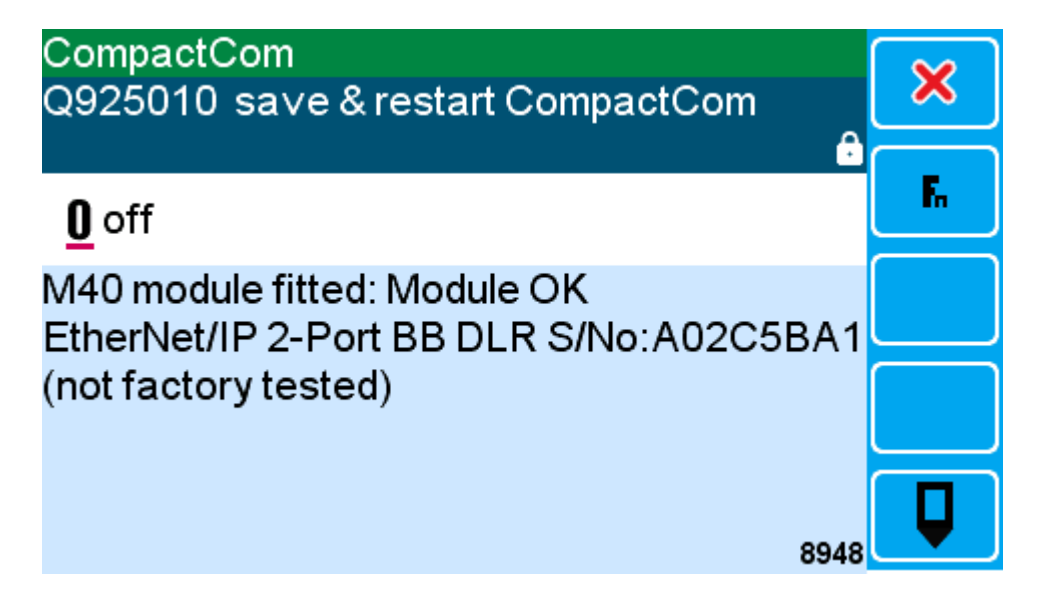

For Ethernet the settings related to the IP address need to be set up.

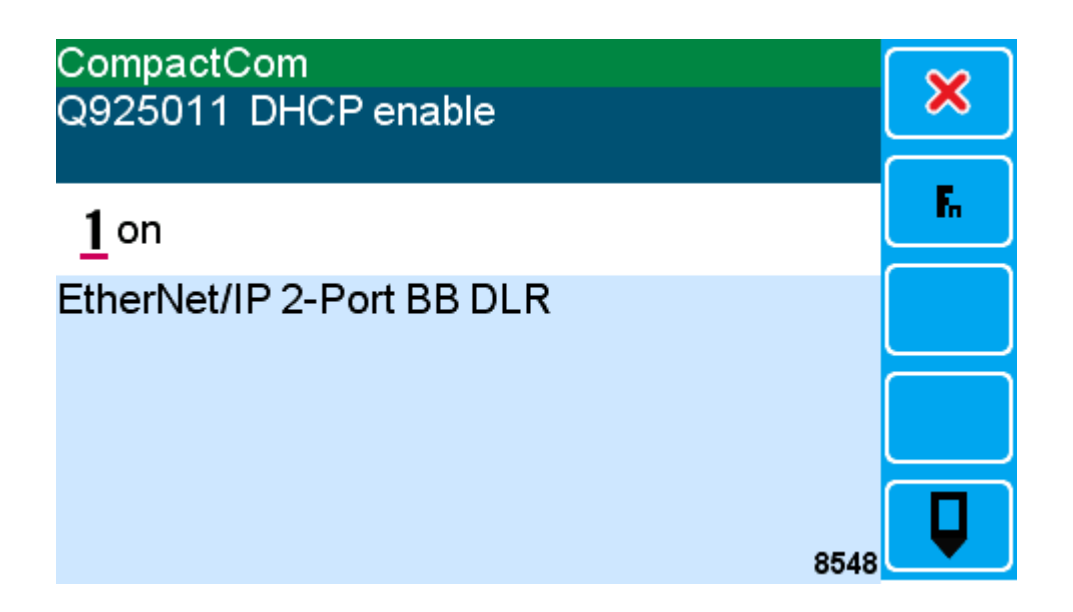

DHCP Enable is turned on by default which means the CompactCom will obtain its IP address from a DHCP Server on the network if one is present. This is the normal case for industrial switches that assign an IP address to each ethernet port.

If DHCP Enable is turned off then the IP address and Subnet Mask must be manually entered.

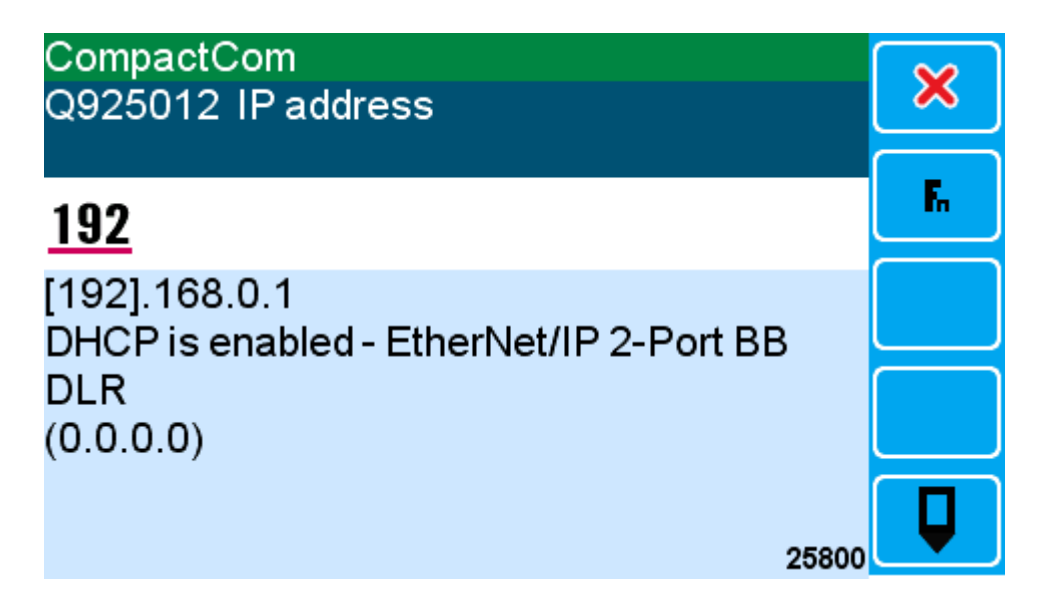

The default IP address is 192.168.0.1 but this can be changed by editing the setting (if DHCP Enable is off). Each part of the IP address can be entered using the keypad. The left and right arrow keys are used to move along the IP address.

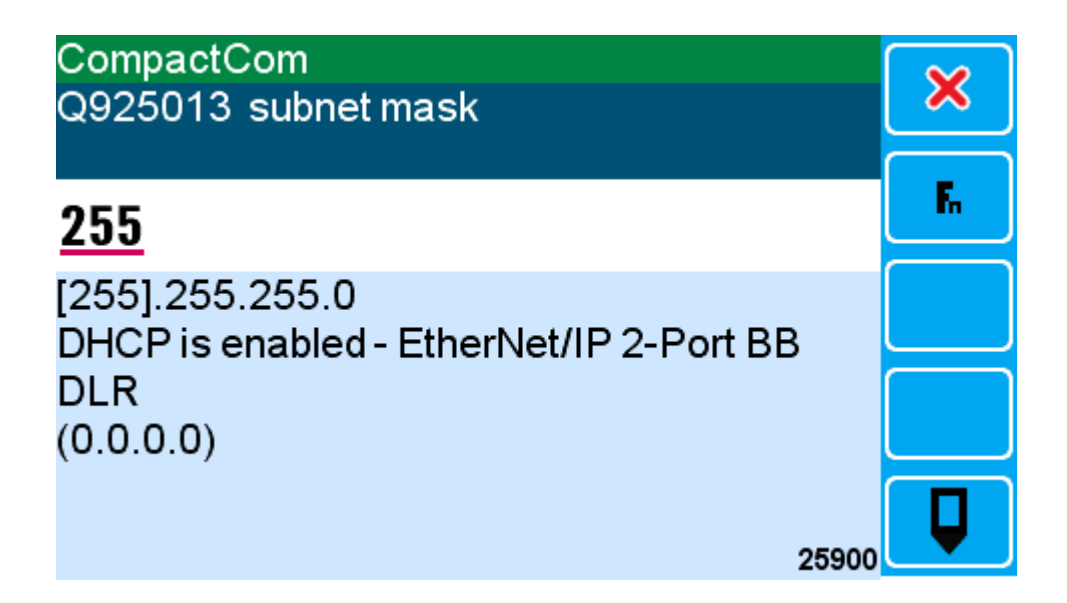

The default subnet mask is 255.255.255.0 but this can be changed by editing the setting (if DHCP Enable is off). Each part of the subnet mask can be entered using the keypad. The left and right arrow keys are used to move along the IP address.

After the CompactCom settings have been adjusted they must be saved and the CompactCom module restarted using the setting **Q925010 save & restart CompactCom**.

### Section 4 - Using MODBUS gateways or masters

A MODBUS gateway or master can be used to collect the outputs and update the inputs of the data concentrator in a display/processor.

- A CompactCom module is not fitted in this case.
- A MD2/MP2 can run the fieldbus data concentrator instead of using a MD1/MP1 if desired (the MD2/MP2 does not support CompactCom modules).
- Only one display/processor is used to run the fieldbus (data concentrator) and collects I/O from all units via the COM2 RS485 port, running MWBUS (default).
- Once the fieldbus is set up and active on a display or processor the MODBUS protocol can be used to read and write the outputs and inputs in a single MODBUS function (read/write multiple registers function code 0x17).
- This is much faster than collecting all the data from individual units. This feature can be used with the Anybus modbus gateway to allow a single gateway to be used with multiple loadcell transmitters/processors (up to 10).

Ensure that **Q925042 modbus word order** = 0 and **Q925043 modbus address base** = 0.

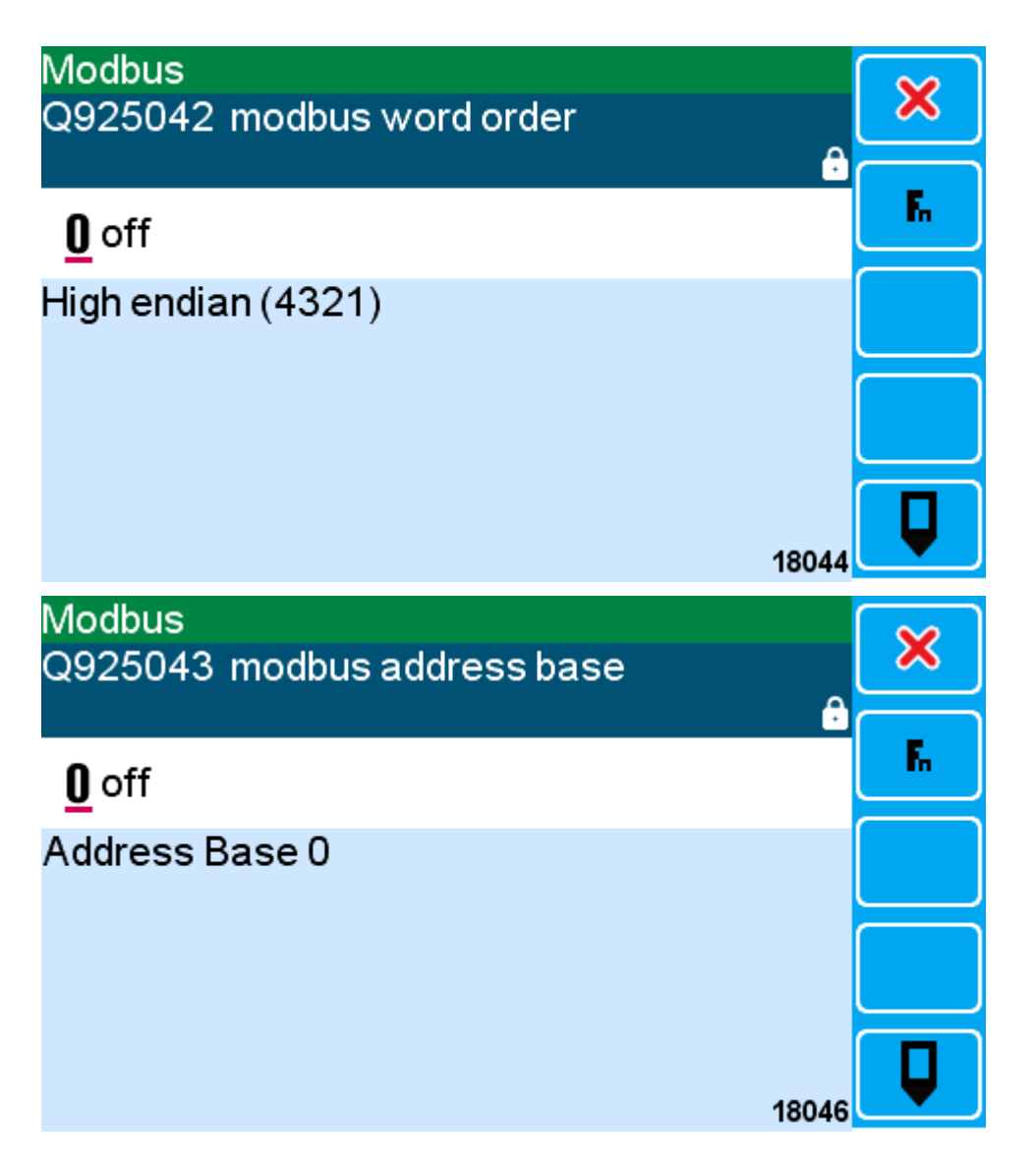

To set this up in the modbus gateway or modbus master refer to the generated .CSV spreadsheet and fill in the correct values. Go to menu **Q925020 fieldbus config** to view the total number of bytes in the inputs and outputs, these will be the values for write byte count and read byte count respectively. The quantity to write and read will be half those values because each register is 2 bytes.

| REQUEST                |                                                                                              |
|------------------------|----------------------------------------------------------------------------------------------|
| Slave Address          | 0x33 (51) - the Display ID (modbus slave address) of the display running fieldbus.           |
| Function Code          | 0x17 (23) - read/write multiple registers.                                                   |
| Read Starting Address  | 0x0BB8 (3000) - the Display Modbus Address of the output registers in the data concentrator. |
| Quantity to read       | 0x0014 (20) - number of registers to read.                                                   |
| Write Starting Address | 0x0DAC (3500) - the Display Modbus Address of the input registers in the data concentrator.  |
| Quantity to write      | 0x000A (10) - number of registers to write.                                                  |
| Write Byte Count       | 0x14 (20) - number of bytes to write.                                                        |
| Write Data             | 20 bytes of data to be written into the input registers of the data concentrator.            |
| CRC                    | 16 bit modbus CRC                                                                            |

| RESPONSE        |                                                                                    |
|-----------------|------------------------------------------------------------------------------------|
| Slave Address   | 0x33 (51) - the Display ID (modbus slave address) of the display running fieldbus. |
| Function Code   | 0x17 (23) - read/write multiple registers.                                         |
| Read Byte Count | 0x28 (40) - number of bytes to read.                                               |
| Read Data       | 40 bytes of data read from the output registers of the data concentrator.          |
| CRC             | 16 bit modbus CRC                                                                  |

Notes:

- 1. The starting address does not have an offset and no byte swapping is needed because of the settings in modbus word order and modbus address base shown earlier.
- 2. The MODBUS gateway or master can be connected to any COM1 RS232 port of any ModWeigh unit in the system or to the COM3 RS485 port of one MR1 unit.

#### Anybus Gateway setup

A zip file containing a sample setup for a system with a single 95 belt weigher and an Anybus Gateway can be downloaded from:

https://ak.emc.co.nz/modweigh/downloads/fieldbus/ModWeighGatewaySetup.zip

The file ModWeighEIP-FieldBus.cfg can be opened in **Anybus Configuration Manager -Communicator RS232-422-485** (downloaded from HMS website) and modified to suit.

| 🖁 Anybus Configuration Manager - Communicato                                                                                                    | r RS232/422/485 - C:\Users\em — 🛛 🗙                                          |
|----------------------------------------------------------------------------------------------------|------------------------------------------------------------------------------|
| <u>F</u> ile <u>D</u> ataConcentrator <u>T</u> ools <u>V</u> iew <u>H</u> elp                                                                                                    |                                                                              |
| 🗅 😅 🖶 📥 陆   🐍   🐰 🛍 🛍 🗙 🔐                                                                                                    | 🖋 🖋 🎂 📮 😭 🗣 🏋 🖞 📮 🖄                                                          |
| Communicator RS232/422/485 - N                                                                                                    | laster Mode - ModWeigh Ethernetl                                             |
| Devices:<br>Fieldbus<br>Communicator RS232/422/485<br>Subnetwork<br>DataConcentrator<br>Communicator RS232/422/485<br>Subnetwork<br>DataConcentrator<br>Communicator Read/Write Multiple Registers<br>Communicator Read/Write Multiple Registers<br>Communicator Read/Write Multiple Registers<br>Communicator Read/Write Multiple Registers<br>Communicator Read/Write Multiple Registers<br>Communicator Read/Write Multiple Registers<br>Communicator Read/Write Multiple Registers<br>Communicator Read/Write Multiple Registers<br>Communicator Read/Write Multiple Registers<br>Communicator Registers<br>Communicator Registers<br>Co | Configuration:   Alphabetic Categorized     General     Slave address     51 |
| Slave Address<br>Function<br>Byte Count<br>Read Register Value                                                                                                    |                                                                              |
| DataConcentrator                                                                                                    | 17/04/2023 9:39 PM Config Line 🚳 🥥 🥢                                         |

The zip file also contains DataConcentrator.xml that can be used to create a read/write node in another configuration by right clicking the Subnetwork icon and using Load Node.

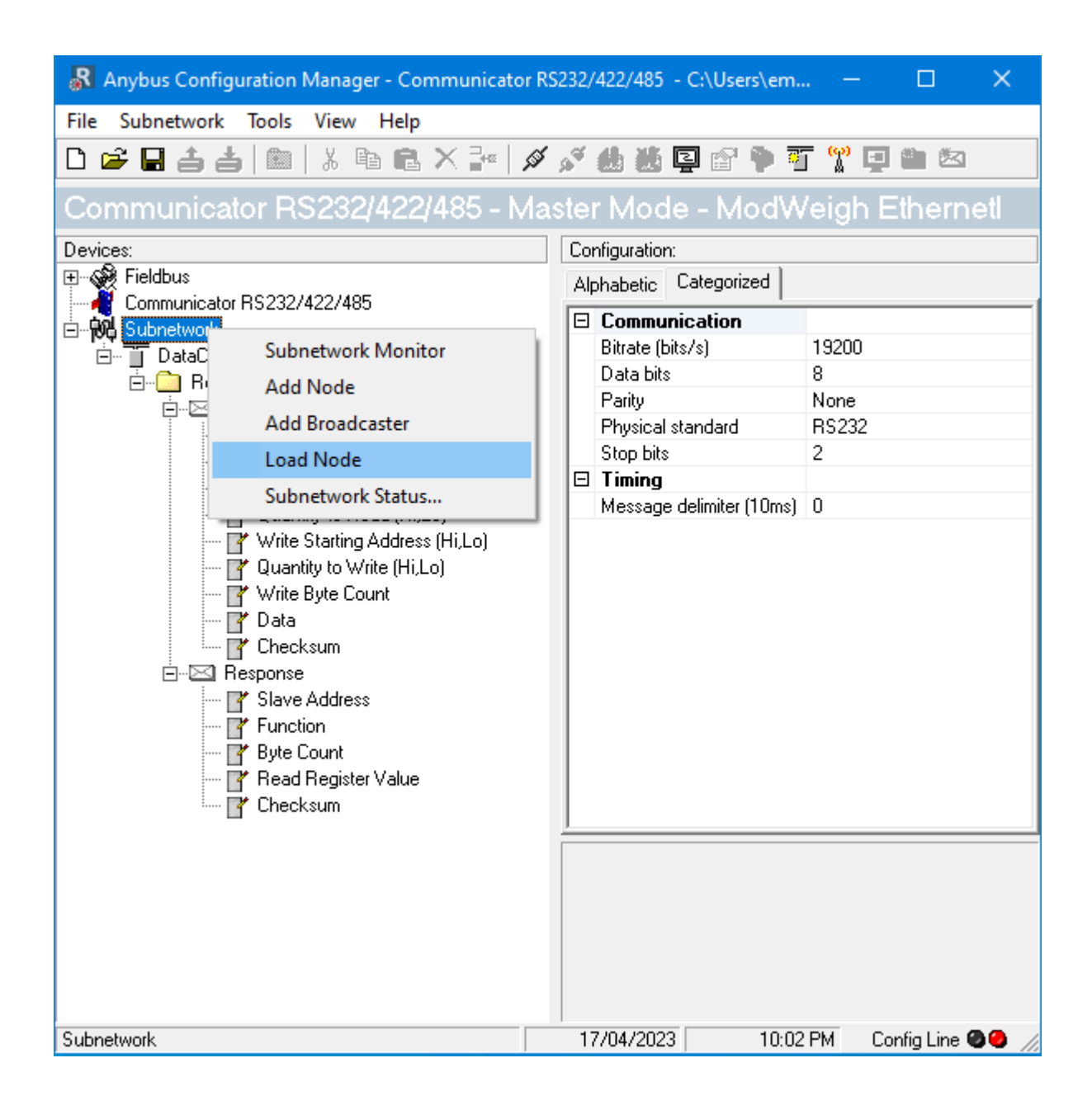

#### Section 5 - EthernetIP information

To connect to the CompactCom the following information is used.

Assembly 150 Consuming Data (O->T) Assembly 100 Producing Data (T->O)

Acyclic Data Access Class: 162 (0xA2) Instance: Data Address Attribute: 5

#### Section 6 - Profinet information

Company Name: EMC Industrial Group Ltd Vendor-ID: 1612 (0x064C) Device-ID: 1 (0x0001)

#### Section 7 - Profibus DP-V1 information

Company Name: EMC Industrial Group Ltd Vendor-ID: 1612 (0x064C)

#### Section 8 - Siemens TIA (profinet)

The config file name must conform to the following format:

GSDML-<version>-<manufacturer>-<device>-<date>.xml

The file generated by ModWeigh is named "01 MD1 99999 Fieldbus Profinet.xml".

This must be changed to "GSDML-V2.35-EMC-ANYBUS-20240919.xml"

5 sections all separated by dashes. The actual device or date values are not important.